# CYCLING '74 MAX

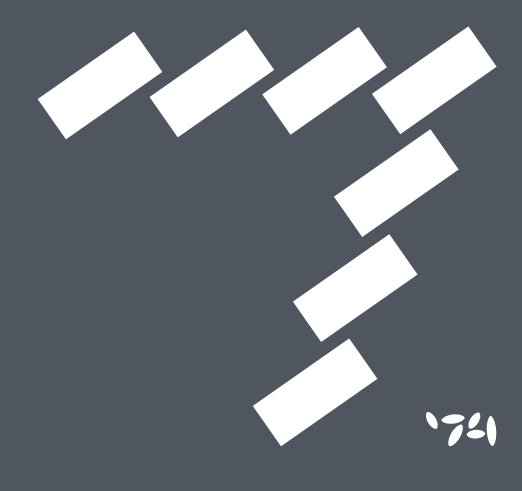

### ① はじめに

この度は、Cycling '74 Max をお求め頂きまして誠に有り難うございま す。エレクトロニックアート&ミュージックの共通言語 MAX で、イン タラクティブ・サウンド、カスタム・エフェクト、アート、3D、プロジェ クション・マッピングをビジュアルプログラミング可能。スピードとシ ンプルさに最適化された新しいインターフェース、パフォーマンスの大 幅な向上、パワフルな新ツールの数々で、インタラクティブ・サウンド、 カスタム・エフェクト、3D、プロジェクション・マッピング、アイデ アをこれまで以上にすばやく実現できます。 ユーザー登録 + アーティスト・パッチを GET

Max の GUI/ マニュアル等を日本語表示にする「日本語化パッチ」および日本国内でのアッ プグレード・サービスや技術的なサポートを受けるためには、エムアイセブンジャパンの ユーザー登録を行ってください。ユーザー登録は、オンライン・フォームから必要事項を 入力して送信して頂ければ弊社製品のユーザーとしてご登録致します。ユーザー登録を完 了した方には、新進気鋭の国内アーティスト8名から提供頂いたパッチ20ファイルや、 総勢15名以上のアーティスト即戦力パッチも無償提供していますので是非ご登録をお願 い致します。

ユーザー登録 www.mi7.co.jp/service/

各種お問い合わせ

Max に関するご質問がある場合には、オンライン・フォームからお問い合わせください。

お問い合わせ www.mi7.co.jp/service/

Max の日本語ポータルサイト

Max に関する情報は、エムアイセブンジャパンの Cycling '74 日本語ポータルサイトをご 覧ください。製品情報だけでなく、アーティスト・インタビュー / パッチ、ビデオなども 用意しています。

Cycling '74 日本語ポータルサイト www.mi7.co.jp/cycling74/

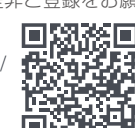

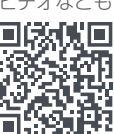

## ② インストール

Max のインストーラーは、日本語ポータル・サイトからダウンロードに て入手してください。Max は、インストール後 30 日間はデモ版として 機能制限なしで使用することが可能です。

日本語ポータルサイト www.mi7.co.jp/cycling74/

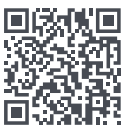

Mac 版でのインストール方法

日本語ボータル・サイトからダウンロードしたインストーラー (ディクイメー ジ)をダブルクリックしてマウントします。Maxのアイコンをアプリケーショ ン・フォルダーヘドラッグしてインストールを行います。以上でインストー ルは完了です。引き続きアクティベーション作業を行ってください。

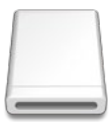

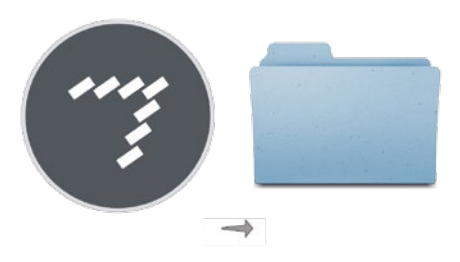

#### Windows 版でのインストール方法

日本語ポータル・サイトからダウンロードしたインストーラー (64Bit または 32Bit の ZIP 形式)をダブルクリックしてインストーラーをダブルクリックし ます。インストーラーが起動しますので、指示に従ってインストールを行います。 インストールが完了したら引き続きアクティベーション作業を行ってください。

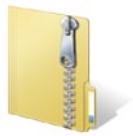

1

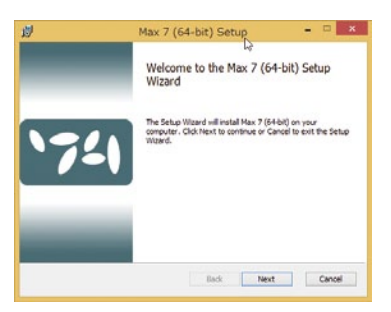

## ③ アクティベーション

Maxは、インストール後30日間はデモ版として機能制限なしで使用することが可能です。30日を超えるとプロテクトが機能し起動できなくなりますので、30日以内にアクティベーション作業を行ってください。

#### アクティベーションとは

Max を使用するには、アクティベーション(正規ライセンス所有証明)が必要です。アク ティベーションには以下の 2 つの方法を選べます。

- 1. インターネット・アクティベーション
- 2. iLok アクティベーション

インターネット・アクティベーションは、ログインする Cycling '74 アカウントへアクティ ベーションを行います。iLok アクティベーションは、PACE 社の USB ライセンス・マネ ジメント iLok (別売) でアクティベーションを行います。 ※ iLok の詳細は、www.ilok.com をご覧ください。

#### アクティベーションを行う前に

※ アクティベーションを行うには、Cycling '74 アカウントが必要です。

アカウントをお持ちの方は次のページへ進んでください。アカウントをお持ちでな い方は、以下のサイトへ Web ブラウザーでアクセスしてメールアドレス、パスワー ド、苗字(姓)、名前(名)を入力して「次へ」をクリックしてください。入力した メールアドレスに確認メールが届きますので、メール内のリンクをクリックすると Cycling '74 アカウントの作成が完了します。

アカウント作成ページ https://cycling74.com/wp-signup.php?lang=jp

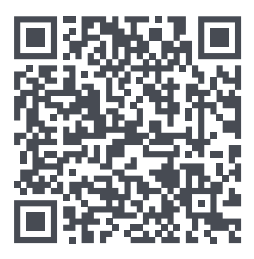

| -57552:           |               |
|-------------------|---------------|
| メールアドレス           |               |
| 0.7-F             |               |
| (スワード             |               |
| 40 (43)           |               |
| 8前 (名)            |               |
| 19F (86.)         |               |
| <b>哲字 (姓)</b>     |               |
|                   |               |
| (150)             | 1.1           |
| BACREENT-ARPELICE | PEAD          |
| 上のイメージで表示         | Rされている数字または文字 |
|                   |               |
| 次へ                |               |

#### 1. インターネット・アクティベーションの場合

i. Web ブラウザーで以下のアクティベーション・ページへアクセスし、Cycling '74 アカウントのメールアドレスおよびパスワードを入力して続けるをクリックします。回答に回り、

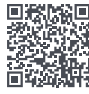

https://auth.cycling74.com/activate/?lang=jp

- ii. パッケージ版を購入された方は本日本語イン ストール&オーソライズ・ガイドの表紙に貼 付されたアクティベーションコードを、ダウ ンロード版を購入された方は購入確認メール 内に記述されたアクティベーションコードを 入力して次へをクリックします。
- iii. 「Cycling '74 アカウントを使用する」を選びアクティベーションをクリックします。
  ※ iLok でアクティベーションを行う方は次ページ (iLok アクティベーション) をご覧ください。
- iv. インストールした Maxを起動して、「ヘルプ」
  メニューから「ユーザーアカウントとライセン
  ス」を選択してください。アカウントでサインインをクリックします。

Cycling '74アカウントのメールアドレスおよ びパスワードを入力して続けるをクリックし ます。以上でアクティベーションは完了です。

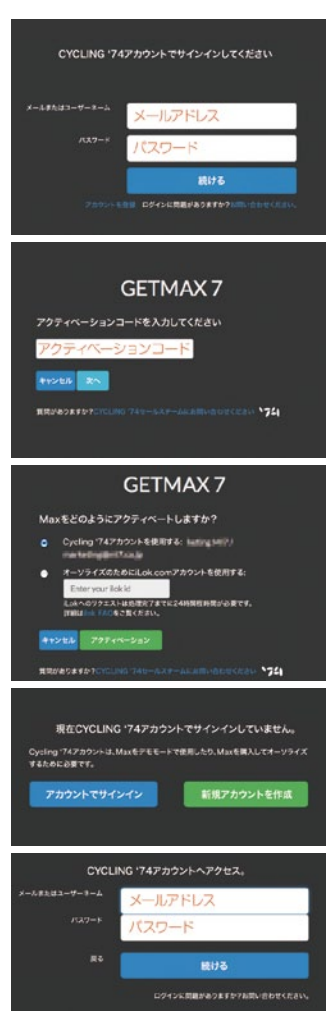

#### 2. iLok アクティベーションの場合

i. Web ブラウザーで以下のアクティベーション・ページへアクセスし、Cycling '74 アカウントのメールアドレスおよびパスワードを入力して続けるをクリックします。

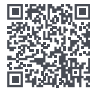

https://auth.cycling74.com/activate/?lang=jp

- ii. パッケージ版を購入された方は本日本語イン ストール&オーソライズ・ガイドの表紙に貼 付されたアクティベーションコードを、ダウ ンロード版を購入された方は購入確認メール 内に記述されたアクティベーションコードを 入力して次へをクリックします。
- iii. 「オーソライズのために iLok.com アカウン トを使用する」を選び、iLok ID を入力して からアクティベーションをクリックします。
   ※ iLok へのリクエストは処理完了までに 24 時間 程時間がかかるため、24 時間以降に iLok license manager でライセンスを確認してください。
- iv. 使用する iLok キー等をコンピューターに接続してから iLok License Manager を起動しサインインします。デポジットされた Max 7 を選択して Activate Licenses (√)をクリックします。

ダイアログが表示されますので、アクティベー トするロケーション (iLok キーまたは PC 等)を選ん で [Activate] をクリックします。以上でアクティベー ションは完了です。

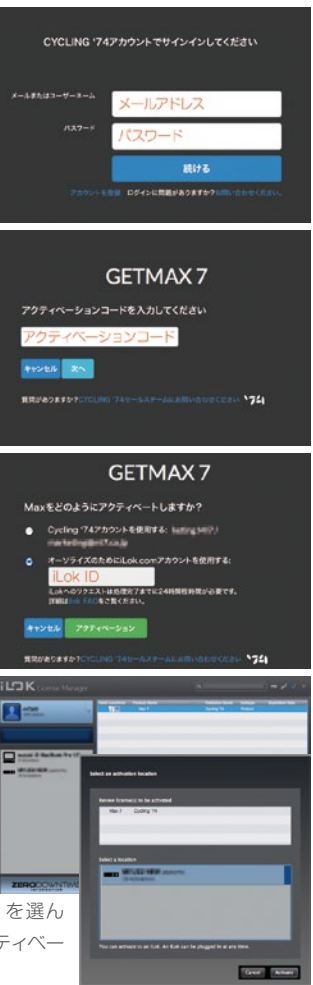

## ④ Max を起動

インストールおよびアクティベーションが完了したら Max を起動して楽 しみましょう。

#### Max をはじめる

Max には、多数のサンプル・パッチが予め用意されています。ヘルプメニューの Examples 内には、エフェクト、フィルター、シンセサイザーなどが用意されていますの で開いて試してみましょう。

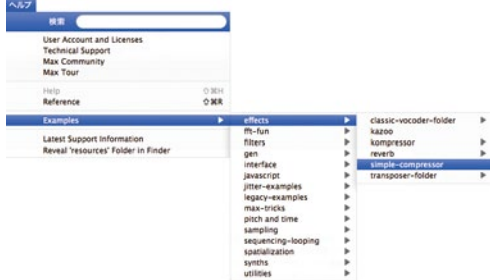

#### 日本語化パッチを入手する

エムアイセブンジャパンでのユーザー登録を完了した方には、MaxのGUI/マニュアル等 を日本語表示にする「日本語化パッチ」を提供しております。また、新進気鋭の国内アーティ スト8名から提供頂いたパッチ20ファイルや、総勢15名以上のアーティスト即戦力パッ チも無償提供していますので是非ユーザー登録をお願い致します。

ユーザー登録 www.mi7.co.jp/service/

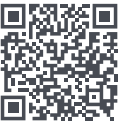

Cycling 74 日本代理店 株式会社エムアイセブンジャパン 107-0052 東京都港区赤坂 2-22-21 💽 🔽 🔽

107-0052 東京都港区赤坂 2-22-21 www.mi7.co.jp/cycling74/

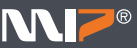